# Instruction on booking appointment

- (1) Choose a date and time you would like to visit
  - Available date and time is shown in blue. The date is displayed as mm/dd.

| 7                    |                               |           |           |                    |                          |                    |                               |
|----------------------|-------------------------------|-----------|-----------|--------------------|--------------------------|--------------------|-------------------------------|
| 予約                   | り内容の選択                        |           |           |                    |                          |                    |                               |
|                      | を選択してください                     |           |           |                    |                          |                    |                               |
| ~70                  | -ב_×0                         |           |           |                    |                          |                    |                               |
| NTO                  | のリソース                         |           |           | v                  |                          |                    |                               |
| をクリ                  | リックしてください<br>2022/05/20(金)~0  | 5/26(木)   |           |                    |                          |                    |                               |
|                      |                               |           |           |                    |                          |                    |                               |
| 反予约5                 | 受付 関 満員 (符):                  | キャンセル待ち受付 | t         |                    |                          |                    |                               |
|                      | 5/20(金)                       | 5/21(主)   | 5/22(H)   | 5/23(H)            | 5/24(9()                 | 5/25(7K)           | 5/26(木)                       |
| :00                  |                               |           |           |                    |                          |                    |                               |
|                      |                               |           |           |                    |                          | 6                  | 🗿 Fully Book                  |
| 0:00                 | 10:00                         |           |           | 10:00              | 10:00<br>Deline Continue | 10:00              | 10:00<br>Dallas Cardification |
|                      | Police Certificate            |           |           | Police Certificate | Police Certificate       | Police Certificate | Police Certificate            |
|                      |                               |           |           |                    |                          |                    |                               |
| 1:00                 |                               |           |           |                    |                          |                    |                               |
| 1:00                 |                               |           |           |                    |                          |                    |                               |
| 1:00                 |                               |           | click one | e of slot sh       | iown in bl               | ue                 |                               |
| 1:00<br>2:00         |                               |           | click one | e of slot sh       | iown in bl               | ue                 |                               |
| 1:00<br>2:00<br>3:00 |                               |           | click one | e of slot sh       | iown in bl               | ue                 |                               |
| 1:00<br>2:00<br>3:00 |                               |           | click one | e of slot sh       | own in bl                | ue                 |                               |
| 1:00<br>2:00<br>3:00 | 14:00<br>Police Certificate 2 |           | click one | e of slot sh       | own in bl                | UE                 | 14:00<br>Police Certificate 2 |

#### 2 Check what you chose in previous step

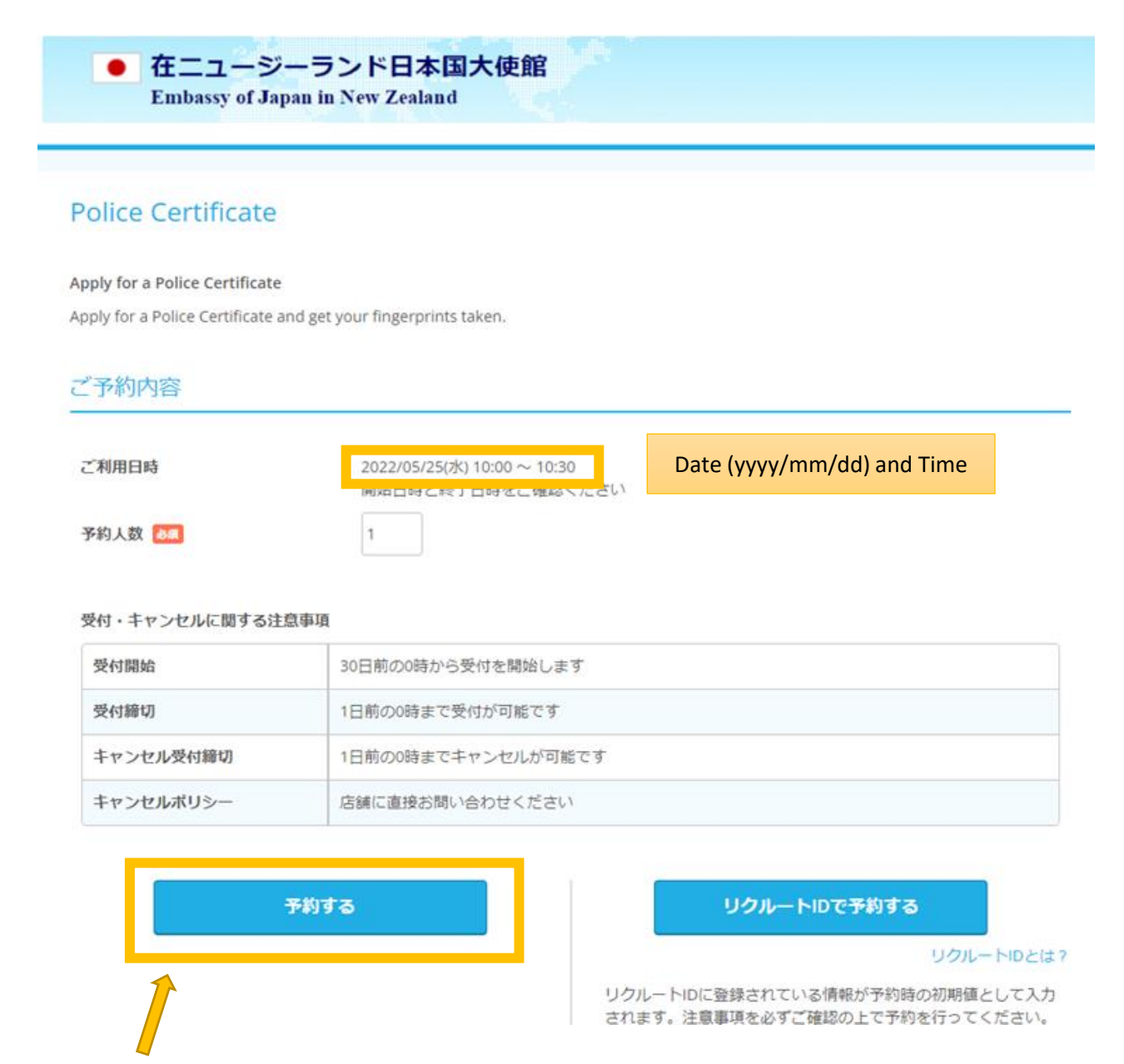

Click this button if everything is correct

## ③Enter your information

| こ予約内容             |          |                       |                               |                                         |
|-------------------|----------|-----------------------|-------------------------------|-----------------------------------------|
| ご利用日時             |          | 2023/11/27(月) 10:00 ^ | - 10:30                       |                                         |
| メニュー名             |          | Police Certificate    |                               |                                         |
| 予約人数              |          | 1人                    |                               |                                         |
| ご予約者様情報           |          |                       |                               |                                         |
| フリガナ(セイ) 💩        |          | アオゾラ                  | Surname in Katakana(カタン       | カナ) *                                   |
| フリガナ(メイ) 👪        | 2        | タロウ                   | First name in Katakana(カタ     | マカナ)*                                   |
| 名前(姓) 💩           | 3        | 青空                    | Surname                       |                                         |
| 名前(名) 👪           | 4        | 太郎                    | First name                    |                                         |
| 電話番号 🜌            | 5        | 031234XXXX            | Telephone number (withou      | t space or " - ")                       |
| メールアドレス 💩         | 6        | taro@airrsv.net       | Email *                       | *                                       |
| メールアドレス(確認用       |          |                       | 12                            |                                         |
|                   |          |                       | 在認へ進む<br>Click th<br>fill out | nis button after you<br>all information |
| you do not know l | Katakana | a, please copy a      | nd past "セイ" for              | nd "メイ" for 2                           |
|                   |          |                       | must be some                  | Ŭ                                       |

#### ご予約内容の確認

#### まだ予約は完了していません

ページ下部にある「上記に同意して予約を確定する」ボタンを押してください。

| -1-     | 予約内容                 |                    |                      |                                                                         |
|---------|----------------------|--------------------|----------------------|-------------------------------------------------------------------------|
| 2       | 利用日時                 | 2023/11/27(月) 10   | 0:00 ~ 10:30         | Date and time                                                           |
| x       | ニュー名                 | Police Certificate |                      |                                                                         |
| 予       | 約人数                  | 1人                 |                      |                                                                         |
| <u></u> | 予約者様情報               |                    |                      |                                                                         |
| _       |                      |                    |                      |                                                                         |
| י<br>כ  | リガナ (セイ)<br>リガナ (メイ) | <del>1</del><br>Х1 | Surname<br>Firstname | in KATAKANA<br>e in KATAKANA                                            |
| 名       | 前(姓)                 | John               | Surname              | (in Roman Alphabet or 漢字)                                               |
| 名       | 前(名)                 | Smith              | First nam            | e(in Roman Alphabet or 漢字)                                              |
| 電       | 話番号                  | 0123456789         | Telephone            | e number                                                                |
| ×       | ールアドレス               | your.email.addre   | ss@gmail.com         | Email                                                                   |
|         |                      |                    | 修正する                 | if you need to correct,please click here to<br>go back to previous page |
|         | キャンセルに関する注意事項        |                    |                      |                                                                         |
|         | キャンセル受付締切            | 1日前の0時までキャン        | セルが可能です              |                                                                         |
|         |                      |                    |                      |                                                                         |

 キャンセルボリシー
 店舗に直接お問い合わせください

 利用規約
 プライバシーポリシー

利用規約 フライバシーホリシー
L記に同意して予約を確定する
Click here after confirming all information is correct

※メール受信制限をしている方は [@airrsv.net] のトスインを支信り能にしててたさい。
※このページはSSLを使った暗号化モードで表示されています。

### (5)Completed!!!

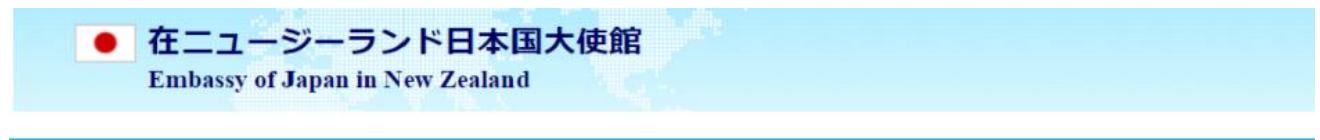

### ご予約申込の完了

予約番号は、お問い合わせの際に必要となりますのでお控えください。 また、確認のメールをお送りしましたので、ご予約内容を必ずご確認ください。

| 予約番号               | 11AF9QKWY |
|--------------------|-----------|
| Reservation Number |           |